#### REPUBLIK INDONESIA KEMENTERIAN HUKUM DAN HAK ASASI MANUSIA

# SURAT PENCATATAN CIPTAAN

Dalam rangka pelindungan ciptaan di bidang ilmu pengetahuan, seni dan sastra berdasarkan Undang-Undang Nomor 28 Tahun 2014 tentang Hak Cipta, dengan ini menerangkan:

Nomor dan tanggal permohonan

Pencipta

Nama

5

Alamat

Kewarganegaraan

**Pemegang Hak Cipta** 

Nama Alamat

anna

Kewarganegaraan Jenis Ciptaan Judul Ciptaan

oudul olpitaan

Tanggal dan tempat diumumkan untuk pertama kali di wilayah Indonesia atau di luar wilayah Indonesia

Jangka waktu pelindungan

Nomor pencatatan

EC00202277846, 20 Oktober 2022

#### Widiya Nur Atika Sari

Komplek Ponpes Al-Huda, RT 004 RW 002, Kel. Kunduran, Kec. Kunduran, Blora, Blora, JAWA TENGAH, 58255 ŢŢ

 $\mathbf{V}$ 

Indonesia

#### Widiya Nur Atika Sari, Siti Nurlela dkk

Komplek Ponpes Al-Huda, RT 004 RW 002, Kel. Kunduran, Kec. Kunduran, Blora, Blora, JAWA TENGAH, 58255

Indonesia

#### Program Komputer

Sistem Pakar Diagnosa Stunting Pada Balita Menggunakan Metode Forward Chaining Berbasis Web

20 Oktober 2022, di Jakarta

Berlaku selama 50 (lima puluh) tahun sejak Ciptaan tersebut pertama kali dilakukan Pengumuman.

: 000393587

:

adalah benar berdasarkan keterangan yang diberikan oleh Pemohon. Surat Pencatatan Hak Cipta atau produk Hak terkait ini sesuai dengan Pasal 72 Undang-Undang Nomor 28 Tahun 2014 tentang Hak Cipta.

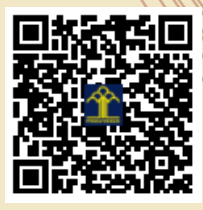

a.n Menteri Hukum dan Hak Asasi Manusia Direktur Jenderal Kekayaan Intelektual u.b. Direktur Hak Cipta dan Desain Industri

Anggoro Dasananto NIP.196412081991031002

Disclaimer:

Dalam hal pemohon memberikan keterangan tidak sesuai dengan surat pernyataan, Menteri berwenang untuk mencabut surat pencatatan permohonan.

#### LAMPIRAN PEMEGANG

| No | Nama                      | Alamat                                                                       |
|----|---------------------------|------------------------------------------------------------------------------|
| 1  | Widiya Nur Atika Sari     | Komplek Ponpes Al-Huda, RT 004 RW 002, Kel. Kunduran, Kec. Kunduran, Blora   |
| 2  | Siti Nurlela              | KP. Cibogo RT. 001 RW. 006, Cibentang, Ciseeng, Bogor                        |
| 3  | M. Rangga Ramadhan Saelan | KP. Cisarua RT 013 RW 003, Sukamanis, Kadudampit, Sukabumi                   |
| 4  | Fitra Septia Nugraha      | KP Cibuntiris RT. 001 RW 002, Mangkonjaya, Bojonggambir, Tasikmalaya         |
| 5  | Fajar Sarasati            | Padokan Kidul RT 05, Tirtonirmolo, Kasihan, Bantul, DIY                      |
| 6  | Maruloh                   | Pedongkelan, RT. 005 RW. 013, Kapuk, Cengkareng, Jakarta Barat               |
| 7  | Ummu Radiyah              | Jl. Aneka Bakti No 21, RT 003/004, Cipinang Muara, Jatinegara, Jakarta Timur |
| 8  | Muhammad Faisal           | KP. Sumur No. 40, RT.015/017, Klender, Duren Sawit, Jakarta Timur            |

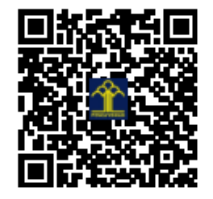

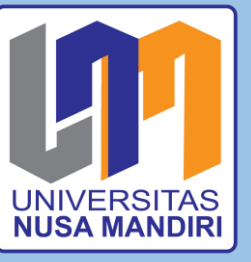

BUKU MANUAL PENGGUNAAN APLIKASI (USER MANUAL)

Sistem Pakar Diagnosa Stunting Pada Balita Menggunakan Metode Forward Chaining Berbasis Web

Widiya Nur Atika Sari Siti Nurlela M. Rangga ramadhan Saelan Fitra Septia Nugraha Fajar Sarasati Maruloh Ummu Radiah Muhammad Faisal

### PENDAHULUAN

Sistem pakar diagnosa stunting pada balita menggunakan metode forward chaining berbasis web, merupakan website yang bertujuan membantu dokter dalam melakukan diagnosa stunting. perkembangan teknologi diharapkan dapat menjadi solusi yang tepat untuk membantu mengendalikan kasus *stunting* saat ini, dengan mengembangkan sebuah sistem berbasis komputer. Sebuah sistem pakar berbasis *website* yang diharapkan bisa membantu diagnosa dan memberikan solusi tentang permasalahan stunting secara tepat, dan cepat. Sistem pakar ini juga diharapkan dapat membatu pemerintah dalam program prioritas pembangunan nasional, dan membantu masyarakat dengan mengetahui indikasi dini penyakit stunting serta pencegahanya.

# PENGENALAN APLIKASI

Tampilan *user Interface* sistem pakar diagnosa stunting pada balita, beberapa diantaranya:

1. User Interface halaman beranda untuk pengguna

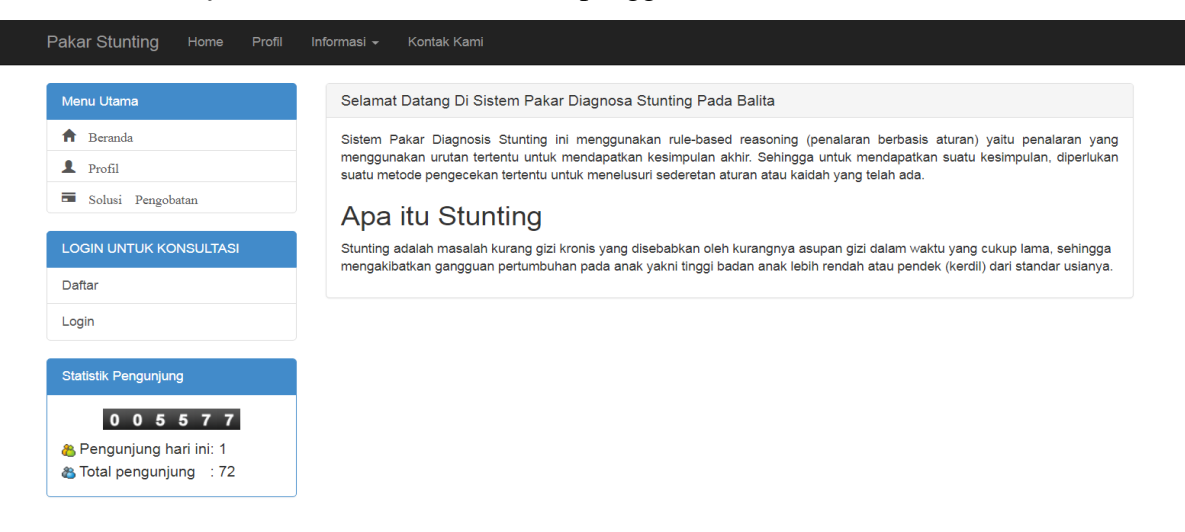

# Gambar 1. User Interface beranda pengguna

Pada gambar 1. Tampilan halaman beranda pengguna menjelaskan tampilan menu utama yaitu ada profil (menjelaskan aplikasi), solusi pengobatan (menjelaskan tentang solusi pengobatan secara keseluruhan), daftar, dan login.

2. User Interface halaman daftar

| Menu Utama           | Daftar untuk diagnos | sa               |
|----------------------|----------------------|------------------|
| f Beranda            | Nama                 | lei Mama Lengkan |
| L Profil             |                      | тя мата целякар  |
| - Solusi Pengobatan  | No HP                | Isi No Hp        |
| KONSULTASI           | Email                | Isi Email Anda   |
| Konsultasi Kesehatan |                      | DAFTAR BATAL     |
| Riwayat Konsultasi   |                      |                  |
| Penyakit             |                      |                  |
| Logout               |                      |                  |
| Statistik Pengunjung |                      |                  |

### Gambar 2. User Interface halaman daftar

Pada gambar 2. Tampilan halaman daftar, menjelaskan tampilan untuk tahapan pendaftaran, pengguna harus memasukkan nama, nomor HP, dan alamat *email*.

# 3. User Interface Login

| Menu Utama               | Lesin disenses |                  |
|--------------------------|----------------|------------------|
| f Beranda                | Login diagnosa |                  |
| L Profil                 | No HP          | Isi No Handphone |
| Solusi Pengobatan        | Email          | Isi Email Anda   |
| LOGIN UNTUK KONSULTASI   |                | LOGIN BATAL      |
| Daftar                   |                |                  |
| Login                    |                |                  |
| Statistik Pengunjung     |                |                  |
| 0 0 5 5 9 3              |                |                  |
| 🖀 Pengunjung hari ini: 1 |                |                  |

# Gambar 3. User Interface login

Chau hidden isa

Pada gambar 3. Menunjukan tampilan login, pengguna dapan melakukan proses login dengan memasukkan no hp dan email yang sudah di daftarkan.

4. User Interface Konsultasi

| Pakar Stunting Home Profil I                     | Informasi 👻 Kontak Kami |                                |
|--------------------------------------------------|-------------------------|--------------------------------|
| Menu Utama                                       |                         |                                |
| 🔒 Beranda                                        |                         |                                |
| L Profil                                         | Apakah anda Beran bad   | lan menurun 3 bulan terakhir ? |
| Solusi Pengobatan                                | ΟΥΑ                     | TIDAK                          |
| KONSULTASI                                       |                         | ANJUT >>                       |
| Konsultasi Kesehatan                             |                         |                                |
| Riwayat Konsultasi                               |                         |                                |
| Penyakit                                         |                         |                                |
| Logout                                           |                         |                                |
|                                                  |                         |                                |
| Statistik Pengunjung                             |                         |                                |
| 0 0 5 6 5 6                                      |                         |                                |
| 8 Pengunjung hari ini: 1 8 Total pengunjung : 73 |                         |                                |

Gambar 4. User Interface konsultasi

Pada gambar 4. Menunjukan menu konsultasi, dimana pengguna dapat mengisi kuisioner yang sudah disediakan dengan memilih ya/tidak.

5. User Interface hasil diagnosa

| Menu Utama               |          |       |         |                                                   |         |
|--------------------------|----------|-------|---------|---------------------------------------------------|---------|
| A                        |          |       |         | HASIL DIAGNOSA PENYAKIT                           |         |
| H Beranda                | DATA PAS | SIEN: |         |                                                   |         |
| Profil                   | Nama     | : E   | Bhre    |                                                   |         |
| Solusi Pengobatan        | Kelamin  | · •   | Pria    |                                                   |         |
| KONSULTASI               | Alamat   |       | lord    |                                                   |         |
| Kanaultari Kanabatan     | Alamat   |       | bioraj  |                                                   |         |
| Konsultasi Kesenatan     | HASIL AN | ALISA | FERAKHI | R:                                                |         |
| Riwayat Konsultasi       | Popuakit | Maras | mue     |                                                   |         |
| Penyakit                 | renyakit | Waras | sinus   |                                                   |         |
| Logout                   | Gejala   | No    | ID      | Nama Gejala                                       | Jawaban |
|                          |          | 1     | G001    | Beran badan menurun 3 bulan terakhir              | YA      |
| Statistik Pengunjung     |          | 2     | G002    | Mudah Menangis                                    | YA      |
| 0 0 5 6 9 7              |          | 3     | G006    | Diare kronis                                      | YA      |
| 8 Pengunjung hari ini: 1 |          | 4     | G007    | Infeksi berulang                                  | YA      |
| Total pengunjung : 73    |          | 5     | G008    | Terhambatnya perkembangan intelektual, kecerdasan | YA      |
|                          |          | 6     | G009    | Pertumbuhan tulang melambat                       | YA      |
|                          |          |       |         |                                                   |         |

Pada gambar 5. menunjukan halaman hasil diagnosa yang didapat setelah penngguna mengisi seluruh kuisioner yang ditampilkan. Berisikan data pasien, gejala, dan diagnose penyakit.

6. User Interface riwayat konsultasi

| Pakar Stunting Home Profil Info | ormasi 👻 | Kontak Kami |         |       |                |                     |       |
|---------------------------------|----------|-------------|---------|-------|----------------|---------------------|-------|
| Menu Utama                      | No       | Nama        | Kelamin | Kota  | Hasil Diagnosa | Tanggal             | Opsi  |
| 🏦 Beranda                       | 1        | Akcara Aca  | P       | Blora | Marasmus       | 2022 00 05 11:17:58 |       |
| L Profil                        |          | Aksara Asa  | 1       | Diora | Marasinus      | 2022-08-03 11.17.00 | Cetak |
| 🖬 Solusi Pengobatan             | 2        | Bhre        | Р       | Blora | Marasmus       | 2022-09-06 10:39:13 | Cetak |
| KONSULTASI                      |          |             |         |       |                |                     |       |
| Konsultasi Kesehatan            |          |             |         |       |                |                     |       |
| Riwayat Konsultasi              |          |             |         |       |                |                     |       |
| Penyakit                        |          |             |         |       |                |                     |       |
| Logout                          |          |             |         |       |                |                     |       |
| Statistik Pengunjung            |          |             |         |       |                |                     |       |
| 0 0 5 6 9 8                     |          |             |         |       |                |                     |       |
| 8 Pengunjung hari ini: 1        |          |             |         |       |                |                     |       |
| Total pengunjung : 73           |          |             |         |       |                |                     |       |

# Gambar 6. User Interface data pembelajaran siswa

Pada gambar 6. Tampilan data riwayat konsultasi,dalam satu akun pengguna dapat melakukan beberapa kali konsultasi, dan pada halaman ini data riwayat dapat dilihat dan dicetak.

7. User Interface data penyakit

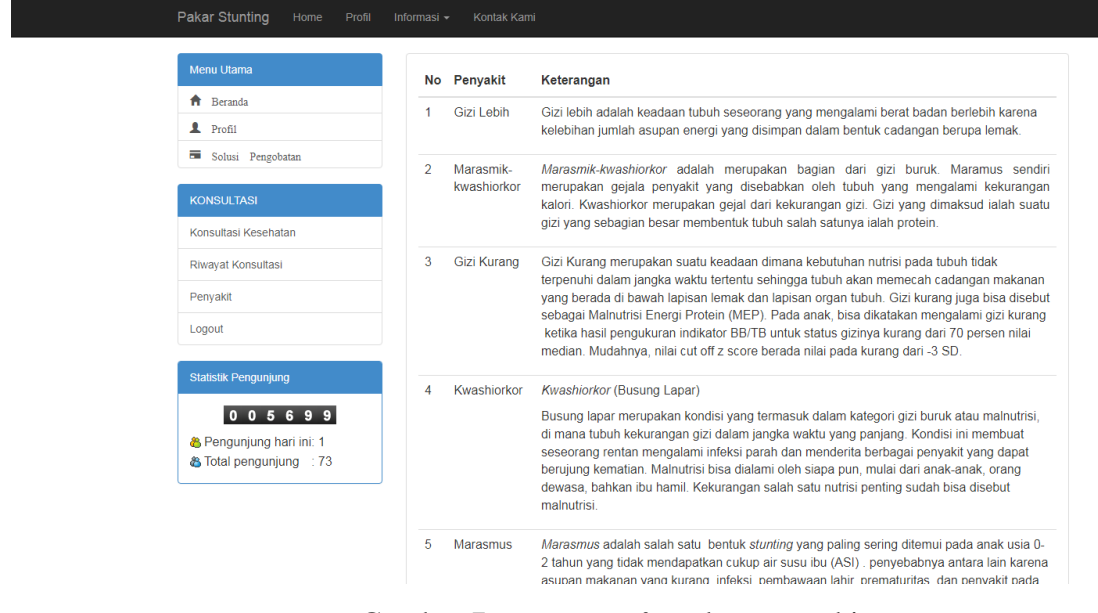

Gambar 7. User Interface data penyakit

Pada gambar 7. menampilkan halaman data informasi jenis penyakit.

8. User interface solusi pengobatan

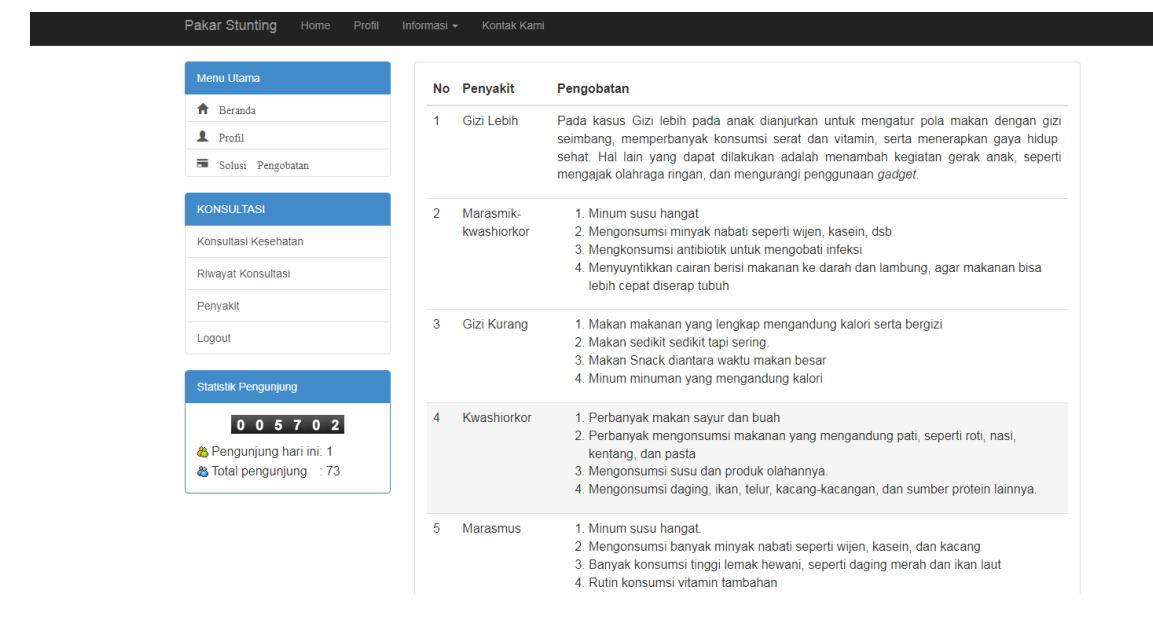

Gambar 8. User Interface solusi pengobatan

Pada gambar 8. Tampilan halaman *user interface* solusi pengobatan, pada halaman ini menampilkan informasi solusi pengobatan penyakit

9. User Interface login admin

| Silahkan Masuk |
|----------------|
| Username       |
| Password       |
|                |
|                |
|                |
|                |
|                |

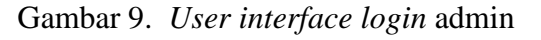

Pada gambar 9. Tampilan halaman login admin dengan memasukkan *username* dan *password*.

10. User Interface halaman dashboard admin

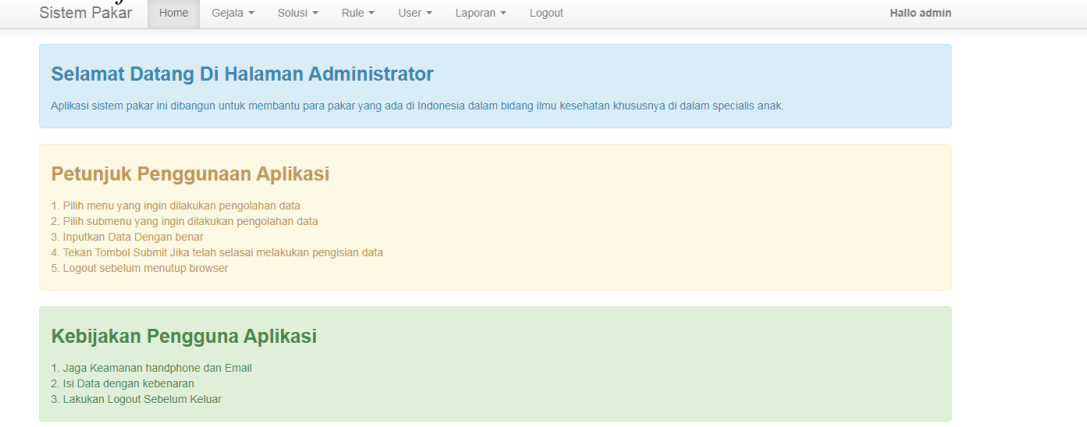

### Gambar 10. User Interface halaman dashboard admin

Gambar 10 menampilkan halaman *dashboard* admin, dalam halaman ini terdapat menu data gejala, solusi, rule (aturan untuk membuat suatu diagnosa), user/pasien, dan laporan.

# 11. User Interface data gejala

| 10 |             | <ul> <li>records per page</li> <li>Search:</li> </ul>                                                |            |
|----|-------------|----------------------------------------------------------------------------------------------------|------------|
| No | Kode Gejala | Nama Gejala                                                                                          | Opsi       |
| 1  | G001        | Beran badan menurun 3 bulan terakhir                                                                 | <u>ଟ</u> 💼 |
| 2  | G002        | Mudah Menangis                                                                                       | ି ଓ 💼      |
| 3  | G003        | Tubuh cenderung normal namun balita terlihat lebih kecil untuk usianya                               | ଙ 💼        |
| 4  | G004        | Otot-otot melemah                                                                                    | ି ଓ 💼      |
| 5  | G005        | balita akan menjadi lebih pendiam dan tidak ingin berbuat banyak kontak mata dengan orang sekeliling | ି 💼        |
| 6  | G006        | Diare kronis                                                                                         | ି          |
| 7  | G007        | Infeksi berulang                                                                                     | ି ଓ 👔      |
| 8  | G008        | Terhambatnya perkembangan intelektual, kecerdasan                                                    | ଟ 📋        |
| 9  | G009        | Pertumbuhan tulang melambat                                                                          | ଟ 💼        |
| 10 | G010        | Fokus ingatan terganggu                                                                              | ି <u>କ</u> |

gambar 11. User Interface data gejala

gambar 11. Menampilkan halaman data gejala, yang berisi list gejala beserta kodenya, halaman ini dapat di edit dan di hapus.

# 12. User Interface admin tambah daftar gejala

| Sistem Pakar     | Home  | Gejala 🔻 | Solusi 🔻  | Rule 🔻   | User 🔻                 | Laporan 🔻 | Logo  | ut                  |   |            |            |            | Hall | o admin |
|------------------|-------|----------|-----------|----------|------------------------|-----------|-------|---------------------|---|------------|------------|------------|------|---------|
| INPUT GEJALA PEN | YAKIT |          |           |          |                        |           |       |                     |   |            |            |            |      |         |
| Kode             |       | GO       | 38        |          |                        |           |       |                     |   |            |            |            |      |         |
| Nama Gejala      |       | Fi       | le ▼ Edi' | ormats • | • View •<br>B <i>I</i> | Format •  | Table | • Tools •<br>≣ • I≣ | ▼ | <b>-</b> ( | <u>A</u> • | <u>A</u> • | ٢    |         |
|                  |       | р        |           |          |                        |           |       |                     |   |            |            |            | Wo   | rds: 0  |
|                  |       | Si       | mpan E    | latal    |                        |           |       |                     |   |            |            |            |      |         |

Gambar 12. User Interface tambah daftar gejala

Pada gambar 12. Menampilkan halaman tambah daftar gejala, disini admin dapat menambah daftar gejala.

#### 13. User Interface data solusi

| 10 |                |                          | <ul> <li>records per page</li> </ul>                                                                               | Search                                                                                                    |                                                                                                    |      |  |
|----|----------------|--------------------------|----------------------------------------------------------------------------------------------------|----------------------------------------------------------------------------------------------------|----------------------------------------------------------------------------------------------------|------|--|
| No | Kode<br>Solusi | Penyakit                 | Penyebab                                                                                                    | Keterangan                                                                                                    | Solusi Dan Pengobatan                                                                                                    | Opsi |  |
| 1  | P001           | Gizi Lebih               | Kelebihan jumlah asupan energi yang<br>disimpan dalam bentuk cadangan<br>berupa lemak.                             | Gizi lebih adalah keadaan tubuh seseorang yang mengalami<br>berat badan berlebih karena kelebihan jumlah asupan energi<br>yang disimpan dalam bentuk cadangan berupa lemak.                                                                                                    | Pada kasus Gizi lebih pada anak<br>dianjuran untuk mengatur pola<br>makan dengan gizi selimbang,<br>memperbanyak konsumis serat dan<br>vitamin, serta menerapikan gaya<br>hidup sehat. Hal lain yang dapat<br>kegiatan gerak anak, seperti<br>mengajak olaranga ingan, dan<br>mengurangi penggunaan gadget. |      |  |
| 2  | P002           | Marasmik-<br>kwashlorkor | disebabkan oleh tubuh yang<br>mengalami kekurangan kalori.<br>Kwashinokon merupakan gejal dari<br>kekurangan gizi. | Marasmik-kwashiovior adalah merupakan bagian dari gizi<br>buruk. Maramus sendiri merupakan gejala penyakit yang<br>desebatikan oleh Judin yang mengatam lekurangan laloh.<br>Kiwashiokor merupakan gejal dari kekurangan gizi. Gizi yang<br>mantsud alain setu gizi yang sebagian besar memberituk<br>tuduh salah saturiya lalah protein.                        | <ol> <li>Minum susu hangat</li> <li>Mengonsumsi minyak nabati<br/>seperti wijee, Kasein, dob</li> <li>Mengkonsumsi antibiotik untuk<br/>mengobati mfeksi</li> <li>Mennyynitikan cairan bertsi<br/>makanan ke darah dan lambung,<br/>agar makanan bia lebih cepat<br/>diserap tubuh</li> </ol>               | 8    |  |
| 3  | P003           | Gizi Kurang              | kebutuhan nutrisi pada tubuh tidak<br>terpenuhi dalam jangka waktu tertentu                                        | Gizi Kurang merupakan suatu keadaan dimana<br>kebutuhan nutrisi pada tubuh tiada terpenutin dalain jangka<br>waktu tertentu semencah cadangan<br>makanan yang beraka di bawah lapisan lemak dan lapisan<br>organ tubuh. Gizi kurang juga basa duelok sebaga Mahuftrisi<br>Energi Protein (MEP), Pada anak,<br>basa disatakan mengalanti gizi kurang ketika hasil | Makan makanan yang lengkap<br>mengandung kalori serta bergizi<br>Makan sedikit sedikit tari sering<br>Makan Snack diantara waktu<br>makan besar<br>Minum minuman yang<br>mengandung kalori                                                                                                    | 8    |  |

gambar 13. User Interface data solusi

gambar 13. Menampilkan halaman data solusi, yang berisi informasi jenis penyakit beserta kode dan solusi, halaman ini dapat di edit dan di hapus.

# 14. User Interface admin rule diagnosa

| 10 | ✓ records                  | per page Search:                                                                                           |      |  |  |  |  |  |  |
|----|----------------------------|----------------------------------------------------------------------------------------------------|------|--|--|--|--|--|--|
| No | Kode Solusi                | Kode Gejala                                                                                                | Opsi |  |  |  |  |  |  |
| 1  | P001. Gizi Lebih           | G036. Lahir prematur                                                                                       |      |  |  |  |  |  |  |
| 2  | P001. Gizi Lebih           | 228. Rambut dan Kulit Kering                                                                               |      |  |  |  |  |  |  |
| 3  | P001. Gizi Lebih           | G024. Badan tampak semakin kurus                                                                           | Î    |  |  |  |  |  |  |
| 4  | P002. Marasmik-kwashiorkor | G035. Tubuh pendek dari seusianya                                                                          | î    |  |  |  |  |  |  |
| 5  | P002. Marasmik-kwashiorkor | G026. Kurangnya Nafsu Makan                                                                                | î    |  |  |  |  |  |  |
| 6  | P002. Marasmik-kwashiorkor | .019. Edema (pembengkakan) di bagian tungkai, kaki, lengan, tangan, serta muka (Cairan)                    |      |  |  |  |  |  |  |
| 7  | P002. Marasmik-kwashiorkor | G005. balita akan menjadi lebih pendiam dan tidak ingin berbuat banyak kontak mata dengan orang sekeliling | î    |  |  |  |  |  |  |
| 8  | P002. Marasmik-kwashiorkor | G004. Otot-otot melemah                                                                                    | Î    |  |  |  |  |  |  |
| 9  | P003. Gizi Kurang          | G033. Perut makin membuncit                                                                                | Î    |  |  |  |  |  |  |
| 10 | P003. Gizi Kurang          | G031. Wajah Tampak Tua                                                                                     | ii i |  |  |  |  |  |  |

## Gambar 14. User Interface rule diagnosa

Pada gambar 14. Menampilkan halaman rule diagnose, digunakan untuk menginput kesesuaian antara gejala dan penyakit sehingga dapat dihasilkan sebuah diagnosa penyakit. Rules bisa ditambah dan dihapus

# 15. User Interface hasil laporan diagnosa

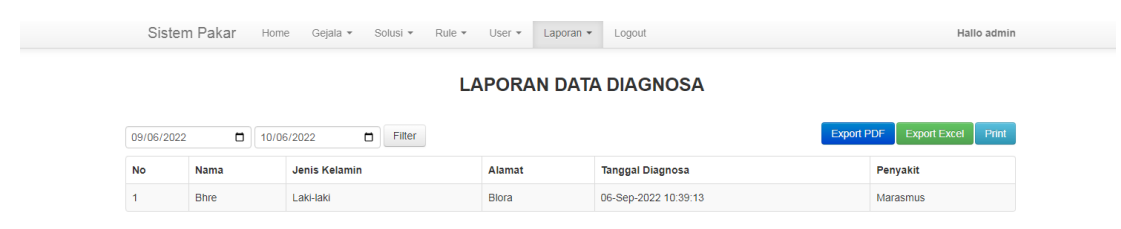

Gambar 15. User Interface hasil laporan pembelajaran siswa

Pada gambar 15. Admin dapat melihat laporan diagnose pengguna, dan dapat di export kedalam excel dan pdf.

## 16. User Interface hasil export laporan

| <ul> <li>(24) WhatsApp ×   M Inbo</li> </ul> | ox (3,402) - | widy: x   🛆 I  | vly Drive - Goog | le 🗆 🗙 📔 🍘 Daftar P | Pesanan   Tolo 🗙 📔 🔂 Ad | Iministrator x 🖸 exppdf.php x 🖸 view-sourcelocalho: x   🌚 5 Cara Menghubun: x   🕂                 | v - + X              |  |  |  |  |  |
|----------------------------------------------|--------------|----------------|------------------|---------------------|-------------------------|---------------------------------------------------------------------------------------------------|----------------------|--|--|--|--|--|
| ← → C ☆ ③ localhost/                         | pakarstun    | ting/admin/exp | _pdf.php?jeni    | s=diagnosa&tglmula  | i=2022-01-06&tglseles   | ai=2022-10-06                                                                                     | e 🖈 🛛 💿 i            |  |  |  |  |  |
| M Gmail 💶 YouTube 🔀 Maps                     | 🙆 Zakra      | Pharmacy – J   | G webcache.g     | oogleus 🕥 226-61    | L-442-1-10-2 PKP View   | of Aplikasi "GL 🕅 SISTEM PAKAR ME 🧱 Sistem Pakar Diagn 👔 2,145410242_BAB_I 🥠 Jurnal Referensi 1 🧉 | File_14-BAB-Lpdf >>  |  |  |  |  |  |
|                                              |              |                |                  |                     | _                       |                                                                                                   |                      |  |  |  |  |  |
| $\equiv exp_pdf.php$                         |              |                |                  |                     | 1 / 1   -               | - 100% +   🖸 \delta                                                                               | 1 <del>1</del> 1     |  |  |  |  |  |
|                                              |              |                |                  |                     |                         |                                                                                                   | -                    |  |  |  |  |  |
|                                              |              |                |                  |                     |                         |                                                                                                   |                      |  |  |  |  |  |
|                                              |              |                |                  |                     | LAPORA                  | N DATA DIAGNOSA                                                                                   |                      |  |  |  |  |  |
| Per Tanggal 66-Jan-2022 vid 66-Oct-2022      |              |                |                  |                     |                         |                                                                                                   |                      |  |  |  |  |  |
|                                              | No           | Nama           | Jenis<br>Kelamin | Alamat              | Tanggal Diagnosa        | Penyakit                                                                                          |                      |  |  |  |  |  |
|                                              | 1            | Bhre           | Laki-laki        | Blora               | 2022-09-06 10:39:13     | Marasmus                                                                                          |                      |  |  |  |  |  |
|                                              | 2            | Aksara Asa     | Laki-laki        | Blora               | 2022-09-05 11:17:58     | Marasmus                                                                                          |                      |  |  |  |  |  |
|                                              | 3            | Bhaikaba       | Laki-laki        | Blora               | 2022-08-29 18:07:29     | Kwashiorkor                                                                                       |                      |  |  |  |  |  |
|                                              | 4            | tfyjn          | Laki-laki        | gtjktu              | 2022-07-15 10:40:18     | Marasmus                                                                                          |                      |  |  |  |  |  |
|                                              | 5            | Bhre kata      | Laki-laki        | jakarta             | 2022-07-04 10:26:42     | Kwashiorkor                                                                                       |                      |  |  |  |  |  |
|                                              | 6            | hamnah         | Laki-laki        | kaka                | 2022-07-04 07:33:44     | Marasmus                                                                                          |                      |  |  |  |  |  |
|                                              | 7            | r              | Laki-laki        | r                   | 2022-07-04 07:25:29     | Marasmus                                                                                          |                      |  |  |  |  |  |
|                                              | 8            | Abdullah       | Laki-laki        | Tangsel             | 2022-07-04 07:09:48     | Marasmus                                                                                          |                      |  |  |  |  |  |
|                                              |              |                |                  |                     |                         |                                                                                                   |                      |  |  |  |  |  |
| GRANORO.pdf                                  |              |                |                  |                     |                         |                                                                                                   | Show all X           |  |  |  |  |  |
| 🚯 🚞 🔕 📑                                      | X            | 12             | 1                |                     |                         |                                                                                                   | ▲ 141 PM<br>9/6/2022 |  |  |  |  |  |

### Gambar 16. User Interface hasil laporan

Pada gambar 16. admin dapat meng*export* laporan diagnosa pengguna dalam bentuk *pdf* yang dapat memudahkan admin untuk memantau perkembangan pengguna sistem.